## Email

## Mail Server Settings on iOS (iPhone, iPad) Mail

- Open Settings on your iPhone or iPad.
- Scroll down and tap Mail, then Accounts.
- Select your email account, then tap **Account** again.
- Under **Username**, make sure your username reads "<u>myusername@meganet.net</u>" (if not, append "@meganet.net"). This applies to both **Incoming** and **Outgoing** mail servers.
- Tap Outgoing Mail Server (SMTP):
  - Tap the **Primary Server**.
  - Check the **Username** field and append "@meganet.net" if necessary.
  - Ensure the **Outgoing server** is set to: smtp.meganet.net.
- Go back and tap Advanced under Incoming Settings:
  - Ensure the Incoming Server is set to: mail.meganet.net.
- Tap **Done** to save changes.

Unique solution ID: #1008 Author: Meganet Support Last update: 2024-10-23 13:17